# Подключение СуперМаг Vision (для киосков и КСО)

#### • Общие настройки

- Настройки camera\_agent на киоске/КСО
- Настройки включения функционала
- Настройки кнопки "Взвесить"
- Настройки оборудования СуперМаг Vision
- Настройки весов
- Настройки исключения вывода в ТОП-5 товаров, которые не могут быть поданы в данном магазине
- Настройки контроля соответствия выбора весового товара распознанному на киоске
- Настройки механизма алармирования для СуперМаг Vision на весах DP
- Сводная таблица настроек для различных режимов работы СуперМаг Vision

Чтобы начать пользоваться функционалом системы автоматического распознавания CynepMar Vision на базе кассового решения УКМ 5, необходимо получить у представителя команды CynepMar Vision идентификатор партнера (partnerld) и лицензионный ключ (camSerialNumber). Дальнейшие настройки на стороне УКМ 5 подробно описаны ниже.

#### Общие настройки

#### Настройки camera\_agent на киоске/КСО

Настройки СуперМаг Vision выполняются на каждом киоске/КСО, с которым планируется использовать систему видео-распознавания, и расположены непосредственно на нем. Узнать адрес доступа к нужному киоску /КСО можно у команды техподдержки УКМ 5.

В настройках киоска/КСО, нужно расположить дефолтный конфигурационный файл для камеры config.yaml по адресу: var\opt\camera\_agent\config.yaml. Содержание файла приведено ниже:

```
%YAML 1.2
---
schema_version: 2
devices:
 gst_device_usb:
   connection: v4l2src device=/dev/v4l/by-id/gst-usb-camera
   socket: /tmp/gst_dev_usb
   cap: image/jpeg,width=1920,height=1080,framerate=30/1
default camera: <<cameraID>>
sources:
  <<cameraID>>:
   camera:
     classname: GStreamerSRBCamera
     stream: shmsrc socket-path={devices.gst device usb.socket} num-buffers=1 ! {devices.gst device usb.cap} ! appsink
     device: gst_device_usb
   transform:
      - Crop:
         box: [670, 280, 1270, 800]
```

В файле для камеры config.yaml необходимо поменять параметр <<cameralD>> на номер лицензии камеры в двух отмеченных ниже местах:

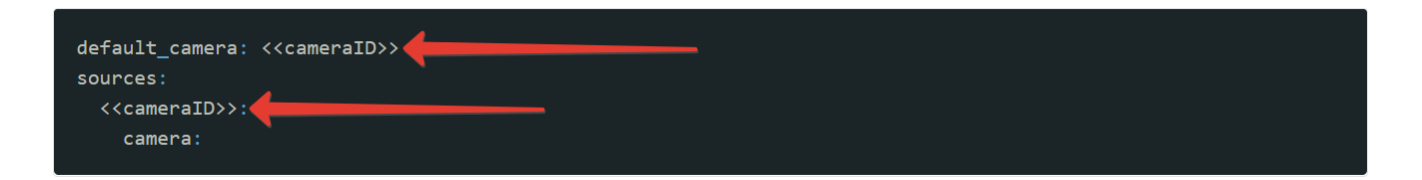

Настройки надо сохранить.

#### Настройки включения функционала

Выполнив настройки на киосках/КСО, на кассовом сервере по адресу: Магазин – Типы касс необходимо выбрать нужный тип кассы и нажать кнопку Настройки:

| ≡ Эें ЖМ5 Mar           | газин Тестировщиков №1 |              | 🗛 Администратор 🔅           |  |
|-------------------------|------------------------|--------------|-----------------------------|--|
| 🔠 Монитор 🗸             | Типы касс              | 💼 удалить    | 🛊 настройки 🥒 редактировать |  |
|                         | Имя Добавить           |              | С клонировать               |  |
| ККТ                     | g.gabibova_startreck   |              | hermes_new                  |  |
| ми                      | g.gabibova_guartz      |              | hermes new template         |  |
|                         | y.boychenko_strteck    | Ollucanur    |                             |  |
| 🕥 Магазин 🗸 🗸           | y.boychenko_quarz      |              |                             |  |
| Описание                | hermes_old             |              |                             |  |
| Кассы                   | hermes_new             |              | ксо ~                       |  |
| Типы касс               | dp-kiosk               | Используется | HERMES_NEW                  |  |
| हे Справочники <        | e.savinov_quartz       | на кассах    |                             |  |
| 🛞 Ограничения продажи < | Fanthaot 20            |              | #all #sco                   |  |

В появившемся иерархическом древе в файле sale.conf (applications\sale\sale.conf) надо раскомментировать следующую строку и сохранить изменения:

{ include file("conf/applications/sale/goods\_recognition.conf") }

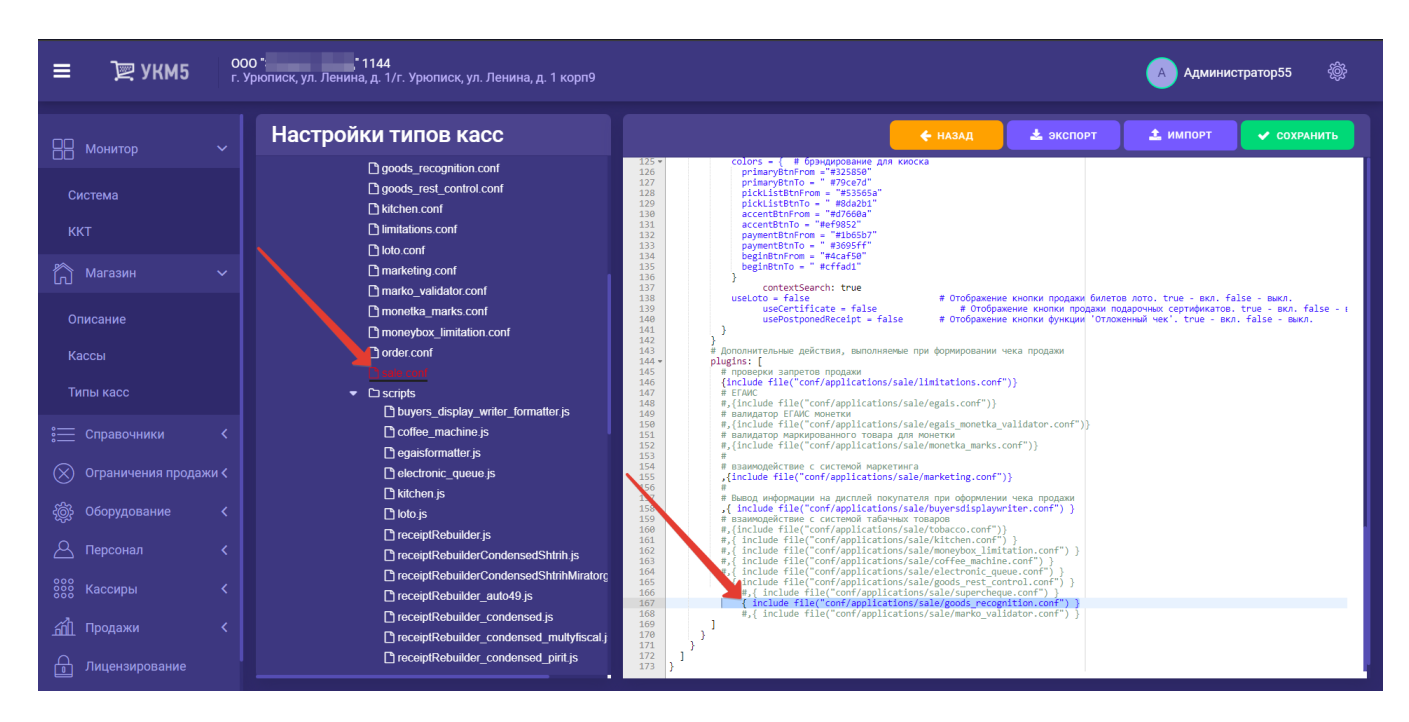

В файле goods\_recognition.conf (applications\sale\goods\_recognition.conf) необходимо убедиться, что раскомментирована следующая строка:

include file("conf/misc/vision.conf")

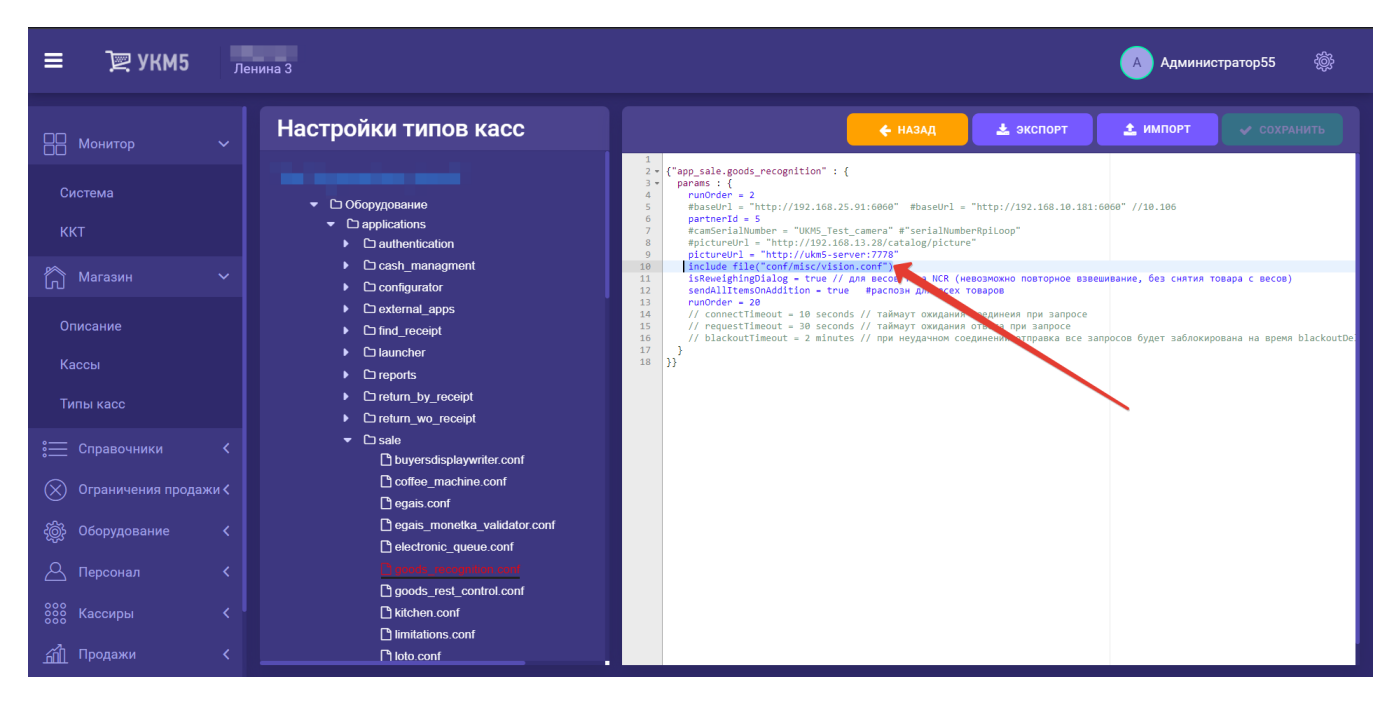

Также, в goods\_recognition.conf (applications\sale\goods\_recognition.conf) надо установить параметр sendSaveAddingTypes в значение true:

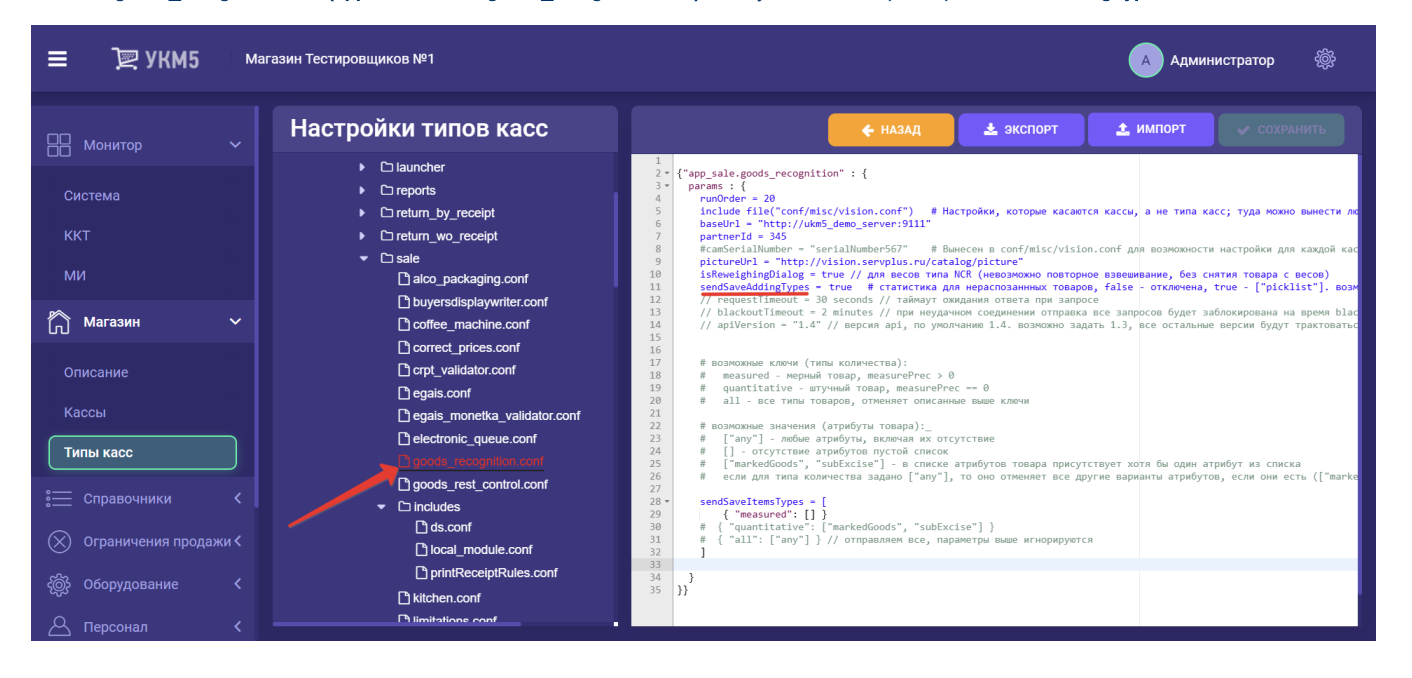

Приведенные ниже дополнительные ключи для данного параметра позволяют отправлять в систему СуперМаг Vision выборочные типы товаров, например, только штучные или мерные, либо только товары с определенными атрибутами:

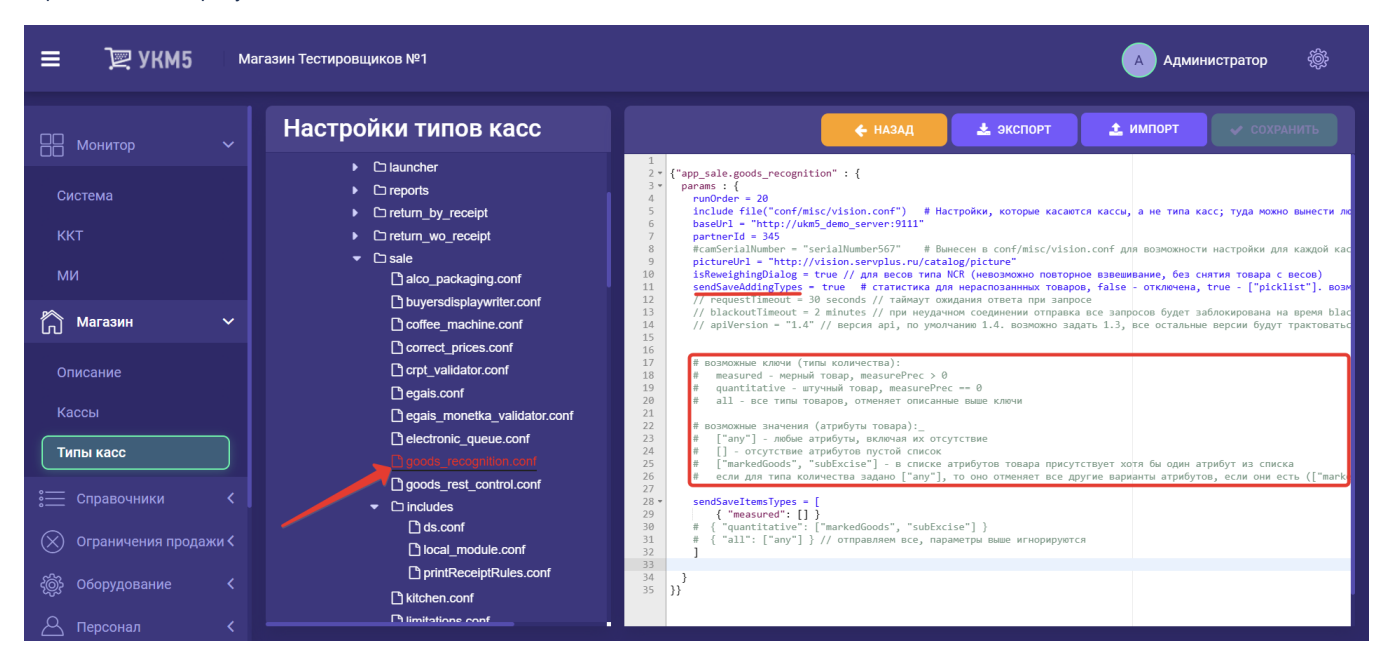

Примеры выставленных значений (убедительная просьба не копировать примеры, не вдумываясь!):

```
sendSaveItemsTypes = [
    { "measured": ["any"] }
    { "quantitative": ["markedGoods", "subExcise"] }
]

sendSaveItemsTypes = [
    { "measured": [] }
    { "quantitative": "any" }
]

sendSaveItemsTypes = [
    { "measured": "empty" }
    { "quantitative": "any" }
]
```

```
sendSaveItemsTypes = [
    { "measured": ["empty"] }
    { "quantitative": ["markedGoods", "subExcise"] }
    { "quantitative": [] }
]
```

sendSaveItemsTypes = [
 { "measured": [] }
 { "measured": ["any"] } //
 { "quantitative": ["markedGoods", "subExcise"] }
 { "quantitative": [] }
 { "all": ["any"] } // ,
]

sendSaveItemsTypes = all

Выполненные настройки необходимо сохранить.

### Настройки кнопки "Взвесить"

Для вывода функции распознавания в пользовательский интерфейс киоска/КСО, в конфигурационном файле sale.conf (applications\sale\sale.conf) необходимо в разделе ui установить значение параметра hasGoodsRecognition в значение true:

| ≡ ो् УКМ5 <sup>Маг</sup>              | азин Тестировщиков №1         |              |                                                 |                                                          |                                                               | 🔺 Адми                                         | инистратор 🛞                            |
|---------------------------------------|-------------------------------|--------------|-------------------------------------------------|----------------------------------------------------------|---------------------------------------------------------------|------------------------------------------------|-----------------------------------------|
| 🕂 Монитор 🗸                           | Настройки типов касс          |              |                                                 | 🗲 НАЗАД                                                  | 🛓 экспорт                                                     | 🛓 импорт                                       | ✓ СОХРАНИТЬ                             |
|                                       | ·                             | 170<br>171 - | ui: {                                           |                                                          |                                                               |                                                |                                         |
| Система                               | Palco nackaging conf          | 172          | showQRFiscalDoc = fal                           | se                                                       |                                                               |                                                |                                         |
|                                       |                               | 173          | thanksScreenDelay = 5<br>showDiscountNames = to | seconds<br>rue # Показывать                              | названия скилок (КСО)                                         |                                                |                                         |
|                                       | buyersdisplaywriter.conf      | 175          | keyboardLayout: {incl                           | ude file("conf/ha                                        | ardware/keyboard_layout/keybo                                 | ardLayout.conf")} # [                          | араметр не изменять!                    |
| ккі                                   | C coffee_machine.conf         | 176          | name = "Продажа"                                | # Заголовок                                              | окна Продажа. От 1 до 30 сим                                  | волов.                                         |                                         |
|                                       | C correct prices conf         | 178          | scalesZeroingEnabled                            | - false                                                  | влияет на количество отобража                                 | емых товаров в чеке.                           | если есть, то о, если на                |
| МИ                                    |                               | 179          | changeQuantityForPick                           | ListItem - false                                         | # Разрешить изменение колич                                   | ества позиций, добавл                          | енных из пиклиста                       |
|                                       | Crpt_validator.cont           | 180          | changeQuantityForQuant<br>quantityChangeTimeout | titativeItem = fa                                        | alse # Разрешить изменение ко<br># Завержка отправки событий  | оличества позиций<br>на бак при изменении      | KORMACTRA KHORKAMA + L                  |
|                                       | 🗋 egais.conf                  | 182          | # logo = "url" # брэн,                          | дирование для кис                                        | оска                                                          | nu ook non namenenni                           | Konniection Knonkunn + F                |
| 🦳 Магазин 🗸 🗸                         | Pegais monetka validator conf | 183 -        | # colors = {                                    |                                                          |                                                               |                                                |                                         |
|                                       |                               | 184          | # primaryBtnFrom<br># primaryBtnTo              | = "#325850" 4                                            | #1Кнопки Карта по                                             | купателя, Рассчитать                           | Скидки, Взвесить, Назад                 |
|                                       | l electronic_queue.conf       | 186          | # primaryText                                   | = "#ffffff" i                                            | #1Цвет текста кног                                            | пок для группы primar                          | y                                       |
| Описание                              | goods_recognition.conf        | 187          | <pre># pickListBtnFrom</pre>                    | = "#53565a" 4                                            | #2Кнопки пиклиста                                             |                                                |                                         |
|                                       | B goods, root, control conf   | 188          | # pickListBtnTo                                 | = "#8da2b1" 4                                            | #2Кнопки пиклиста                                             | or an covery pickl                             | 1                                       |
| Кассы                                 |                               | 190          | # accentBtnFrom                                 | - "#d7660a"                                              | #ЗКнопка Вызов Со                                             | трудника                                       |                                         |
| Racobi                                | Includes                      | 191          | # accentBtnTo                                   | - "#ef9852"                                              | #Вызов Со                                                     | трудника                                       |                                         |
|                                       | C kitchen conf                | 192          | # accentText                                    | - "#1b55b7" 1                                            | #ЗЦвет текста кног                                            | пок для группы accent                          |                                         |
| Типы касс                             |                               | 194          | # paymentText                                   | = "#3695ff" #                                            | #4Кнопки Перити к                                             | оплате, Оплата, Кног                           | ки на всплывающих окнах.                |
|                                       | Imitations.conf               | 195          | # accentText                                    | = "#ffffff" i                                            | #Цвет текста кно                                              | пок для группы paymer                          | it                                      |
|                                       | 🗋 loto.conf                   | 196          | # beginBtnFrom                                  | = "#4caf50" #                                            | #5.1Кнопка Начать, I                                          | цвет шрифта для скидо                          | IK                                      |
| := Справочники 🔪                      | C marketing conf              | 198          | # beginText                                     | = "#ffffff" #                                            | #5.3Цвет текста кног                                          | пок для группы begin                           |                                         |
|                                       |                               | 199          | # }                                             |                                                          |                                                               |                                                |                                         |
| 🚫 Ограничения продажи 🔇               | l marko_validator.conf        | 200          | contextSearch: true                             |                                                          |                                                               |                                                |                                         |
|                                       | monetka marks.conf            | 201          | useCertificate = false                          | е # Отобра                                               | ажение кнопки продажи билето<br>ажение кнопки продажи подароч | в лото. спие - вкл. т<br>ных сертификатов. tru | атse - выкл.<br>Ne - вкл. false - выкл. |
|                                       |                               | 203          | usePostponedReceipt =                           | false # Oto6                                             | ражение кнопки функции 'Отлож                                 | енный чек'. true - вк                          | л. false - выкл.                        |
| <i>ξ</i> @ָ5 Оборудование <b>&lt;</b> |                               | 204          | usePromoCode = false                            | # Возмо»                                                 | кность ввести промокод для си                                 | стемы маркетинга                               |                                         |
|                                       | order.conf                    | 205          | hasCalculateDiscounts                           | <ul> <li>true # Ropekt</li> <li>true # Rokasa</li> </ul> | цил цены<br>ать кнопку "Рассчёт скидок"                       |                                                |                                         |
| О Персонал (                          |                               | 207          | hasGoodsRecognition =                           | true # Показаты                                          | ь кнопку "Взвесить"                                           |                                                |                                         |
|                                       |                               | 208          | <pre># weightWidget = true</pre>                | # Показать                                               | ь виджет веса                                                 |                                                |                                         |
|                                       |                               | 209          | # pickListImagesBuiltIn                         | = taise # BCTp<br>eriod = 0 minuter                      | роенные картинки<br>с # Период обновления запроса             | изоблажений ликлисто                           |                                         |
| ооо Кассиры <                         |                               | 244          | preserverinagesopulatere                        | ci 100 - 8 minuces                                       | з перлод основления запроса                                   | провражений пиклисте                           | и у подпасероера, е ч ве                |

Настройку нужно сохранить.

## Настройки оборудования СуперМаг Vision

Затем, на кассовом сервере по адресу: Магазин – Кассы нужно открыть интересующий киоск/КСО, нажав на его название:

| ≡ Эॣ УКМ5       | 000<br>г. Ур | • <b>1144</b><br>юписк, ул. Ленина, д. 1/г. | Урюписк, ул. Ленина, д. 1 корп9 |                     |                | 🔺 Администратор55 🛛 🎡 |
|-----------------|--------------|---------------------------------------------|---------------------------------|---------------------|----------------|-----------------------|
| 🔠 Монитор 🗸     |              |                                             |                                 |                     |                | + добавить            |
| Система         |              | Кассы                                       |                                 |                     |                |                       |
| ккт             |              | Номер                                       | GUID                            | Название            | Тип            | Состояние             |
| × ··            |              |                                             |                                 | TOUCH2              | Touch2         | Активна               |
| 📊 Магазин 🗸 🗸   |              |                                             |                                 |                     | touch          | Заблокирована         |
|                 |              |                                             | 555                             | Touch+VGA           | touch          | Активна               |
| Кассы           |              |                                             |                                 | NCR                 | Фишки (Коп     | Заблокирована         |
|                 |              |                                             |                                 | ASUS                | Фишки (Коп     | Заблокирована         |
| Типы касс       |              |                                             |                                 | ASUS Touch          | Фишки (Коп     | Заблокирована         |
|                 |              | 101010                                      | 101010                          | Тест настройки      | тест           | Активна               |
|                 |              |                                             |                                 | Тест настройки 2    | тест настройки | Заблокирована         |
|                 |              | 99934                                       | 99934                           | Аналитики           | Аналитики      | Активна               |
|                 |              |                                             | developer-777                   | developer's virtual | Default        | Активна               |
| 🛆 Персонал 🗸    |              |                                             | 1999                            |                     | разраб         | Активна               |
|                 |              |                                             | 789456                          |                     | разраб         | Активна               |
| <br>Продажи   < |              | Всего записей: 19                           |                                 |                     |                | H < 1 2 > H           |

В открывшемся окне необходимо выбрать вкладку Оборудование:

| ≡ ҇҄ <b>Ѭ ХКМ2</b> с. А         | 0 * * 1144<br>рюписк, ул. Ленина, д. 1/г. Урюписк, ул. Ленина, д. 1 корп9 |                     | 🛕 Администратор55 🛛 🎆                        |
|---------------------------------|---------------------------------------------------------------------------|---------------------|----------------------------------------------|
| 🔠 Монитор 🗸 🗸                   |                                                                           | € к списку          | редактировать 🖉 заблокировать 📢 оборудование |
| Система                         | Kacca '261'                                                               |                     | <b>7</b>                                     |
| ККТ                             |                                                                           | 261                 |                                              |
| 🍙 Магазин 🗸 🗸                   |                                                                           | 261                 |                                              |
| — —<br>Описание                 |                                                                           |                     |                                              |
| Кассы                           |                                                                           | 1999                |                                              |
| Типы касс                       |                                                                           |                     |                                              |
| 🚞 Справочники <                 | Идентификатор                                                             | 10042               |                                              |
| 🚫 Ограничения продажи <         |                                                                           | 07 10 2020 10-40-25 |                                              |
| र्ह्हे Оборудование <b>&lt;</b> | дата регистрации                                                          | 07.10.2020 10.40.20 |                                              |
| 🛆 Персонал 🛛 🗸                  |                                                                           | Активна             |                                              |
| 800 Кассиры <b>&lt;</b>         |                                                                           | 192.168.15.         |                                              |
| 🚮 Продажи <                     |                                                                           | 192.168.15.         |                                              |
| 🔒 Лицензирование                |                                                                           |                     |                                              |
| 📔 Отчеты                        |                                                                           | нет данных          |                                              |
|                                 |                                                                           | нет данных          |                                              |

В конфигурационном файле vision.conf (misc\vision.conf) необходимо выставить актуальные параметры для пользования системой:

| ≡ )҇҄ 🖳 УКМ5 л                                                                                                    | енина 3                                                                                                    | 🔺 Администратор55 🛛 🎡                                                                                                    |
|----------------------------------------------------------------------------------------------------|----------------------------------------------------------------------------------------------------|----------------------------------------------------------------------------------------------------|
| П Монитор 🗸                                                                                                    | Kacca 'd.gerasimov_touch'                                                                                                    | 🗲 НАЗАД 🛛 🗸 СОХРАНИТЬ 🛛 😂 СОЗДАТЬ ШАБЛОН                                                                                                    |
| Система<br>ККТ<br>Магазин ~<br>Описание<br>Кассы<br>Типы касс<br>Справочники <<br>Х Ограничения продажи <         | StdpcKeyboardLayout conf     Scale     Scale conf     Scale_cas.conf     Scale_daj080 conf     Scale_dig0800 conf     Scale_dig0800 conf     Scale_fake conf     Scale_fake conf     Scale_ncecr.conf     Scale_ncecr.conf     Scale_pos2 conf     Scale_pos2 conf     Scale_scale_scale_conf     Scale_scale_conf     Scale_pos2 conf     Scale_scale_conf     Scale_scale_conf     Scale_scale_conf     Scale_scale_conf     Scale_scale_conf     Scale_scale_conf     Scale_pos2 conf     Scale_scale_conf     Scale_pos2 conf     Scale_scale_conf     Scale_scale_conf     Scale_conf     Scale_conf  | <pre>Hacrooku Vision gan koudurypupdiawu wa koucpermux kaccax.<br/># Hacrooku Vision gan koudurypupdiawu wa koucpermux kaccax.<br/># gacs. House yusars modus mapuwery wa paguera paras koudura conf/applications/sale/goods_recognition.conf,<br/>* basebrl: "http://wim5.dem.server:911" # gan npuwepa<br/>basebrl: "http://192.108.15.10:1000"<br/># partnerId: 45<br/>camserialNumber= "UKH5_Test_camera" # napawerp, kotopuń wyxwo wacrpawaatu gan kawgoń kaccu wwgwarwyyanuwo<br/>* outpermission wa kawakacu wa kawakacu wa kawakacu wa kawgoń kaccu wwgwarwyyanuwo<br/>* outpermission wa kawakacu wa kawakacu wa kawakacu wa kawgoń kaccu wugwarwyyanuwo<br/>* outpermission wa kawakacu wa kawakacu wa kawakacu wa kawgoń kaccu wugwarwyanuwo<br/>* outpermission wa kawakacu wa kawakacu wa kawgoń kaccu wugwarwyanuwo<br/>* outpermission wa kawakacu wa kawakacu wa kawgoń kaccu wugwarwyanuwo<br/>* outpermission wa kawakacu wa kawakacu wa kawgoń kaccu wugwarwyanuwo<br/>* outpermission wa kawakacu wa kawakacu wugwarwyanuwo<br/>* outpermission wa kawakacu wa kawakacu wa kawgoń kaccu wugwarwyanuwo<br/>* outpermission wa kawakacu wa kawakacu wa kawgoń kaccu wugwarwyanuwo<br/>* outpermission wa kawakacu wa kawakacu wa kawgoń kaccu wugwarwyanuwo<br/>* outpermission wa kawakacu wa kawakacu wa kawgoń kaccu wugwarwyanuwo<br/>* outpermission wa kawakacu wa kawakacu wa kawgoń kaccu wugwarwyanuwo<br/>* outpermission wa kawakacu wa kawakacu wa kawgoń kaccu wugwarwyanuwo<br/>* outpermission wa kawakacu wa kawakacu wa kawakacu wa kawgoń kaccu wa kawgoń kaccu kaccu kaccu kaccu kaccu kaccu kaccu kaccu kaccu kaccu kaccu kaccu kaccu kaccu kaccu kaccu kaccu kaccu kaccu kaccu kaccu kaccu kaccu kaccu kaccu kaccu kaccu kaccu kaccu kaccu kaccu kaccu kaccu kaccu kaccu kaccu kacc</pre> |
| <ul> <li>Оборудование</li> <li>Персонал</li> <li>Персонал</li> <li>Кассиры</li> <li>Продажи</li> <li>С</li> </ul> | Syllalanip Colling     Syllalanip Colling     Syllalanip Collin |                                                                                                    |

partnerid – номер партнера/контрагента (значение сообщает менеджер)

camSerialNumber – номер лицензии на пользование камерой (значение сообщает менеджер).

Настройки нужно сохранить.

После переконфигурирования требуется полная перезагрузка киоска/КСО.

#### Настройки весов

Работа с СуперМаг Vision подразумевает наличие весов, для которых также нужно выполнить настройки на кассовом сервере по адресу: Магазин – Кассы, где нужно выбрать соответствующий киоск/КСО, затем – открыть вкладку Оборудование:

| ≡ Эेॣ УКМ5      | Ma | агазин Тестировщиков №1 |          |                      |                      | 🗛 Администратор 🔅 |
|-----------------|----|-------------------------|----------|----------------------|----------------------|-------------------|
| Нонитор         |    |                         |          |                      |                      | + добавить        |
| 🕅 Магазин       | ~  | Кассы                   |          |                      |                      |                   |
| Описание        |    | Номер                   | GUID     | Название             | Тип                  | Состояние         |
| Kapatu          |    |                         | 3001-001 | g.gabibova_startrek  | g.gabibova_startreck | Заблокирована     |
| Nacchi          |    |                         | 3001-002 | g.gabibova_quartz    | g.gabibova_guartz    | Заблокирована     |
| Типы касс       |    |                         | 3001-003 | y.boychenko_startrek | y.boychenko_strteck  | Заблокирована     |
| 🚞 Справочники   |    |                         | 3001-004 | y.boychenko_quarz    | y.boychenko_quarz    | Заблокирована     |
|                 |    |                         | 3001-005 | hermes_old           | hermes_old           | Активна           |
|                 |    |                         | 3001-006 | hermes_new           | hermes_new           | Активна           |
| к∰ Оборудование |    |                         | 3001-007 | dp-kiosk             | dp-kiosk             | Заблокирована     |
| 🛆 Персонал      |    |                         | 3001-008 | e.savinov_quartz     | e.savinov_quartz     | Заблокирована     |
|                 |    |                         | 3001-009 | Белфаст 2с           | Белфаст 2с           | Активна           |
| 000 Habbilpbi   |    |                         | 3001-010 | Белфаст граф.        | Белфаст граф.        | Активна           |
| Продажи         |    | Всего записей: 18       |          |                      |                      | K < 1 2 > X       |

| ≡ Э дукм5            | Mai | газин Тестировщиков №1 | A (A)                                      | дминистратор 🔅 |
|----------------------|-----|------------------------|--------------------------------------------|----------------|
| — Монитор            |     |                        | 🗲 К СПИСКУ 🕜 РЕДАКТИРОВАТЬ 📀 ЗАБЛОКИРОВАТЬ |                |
| ሸ Магазин            | ~   | Kacca 'hermes_new'     |                                            |                |
| Описание             |     | Номер                  | 6                                          |                |
| Кассы                |     | Название               | hermes_new                                 |                |
| Типы касс            |     | Тип                    | hermes_new                                 |                |
| 📜 Справочники        |     | GUID                   | 3001-006                                   | /              |
| 🚫 Ограничения продах |     |                        | #all #sco                                  |                |
| ද@်ွှ} Оборудование  |     | Илонтификатор          | 10152                                      |                |
| 🛆 Персонал           |     | идентификатор          |                                            |                |
| ооо<br>Сооо Кассиры  |     | Дата регистрации       | 17.02.2023 15:07:39                        |                |
| Продажи              |     | Статус                 | Активна                                    |                |

Затем в файле scale.conf (hardware\scale\scale.conf) надо раскомментировать строку с записью о файле с настройками весов, входящих в комплектацию киоска/КСО, а также убедиться в том, что сам сам раскомментированный файл расположен по адресу: hardware\scale:

| ≡ )े 🖳 УКМ5                                                                                                    | Магазин Тестировщиков №1 | 🔥 Администратор |
|----------------------------------------------------------------------------------------------------|--------------------------|-----------------|
| Монитор       С         Магазин       С         Описание       С         Кассы       С         Типы касс       С         Справочники       С         Ограничения продажи       С         Оборудование       С         Персонал       С         Справхи       С         Парсонал       С         Спражи       С | Kacca 'hermes_new'       | <pre></pre>     |

Настройки весов нужно сохранить.

Примечание. Исключено использование эмулятора весов при подключенных фактических весах. При работе с фактическими весами, штучный товар необходимо размещать под камерой на весовой платформе. При использовании эмулятора весов, товар можно размещать на любой ровной и стабильной поверхности, попадающей в фокус камеры.

#### Настройки исключения вывода в ТОП-5 товаров, которые не могут быть поданы в данном магазине

Для исключения возможности продажи покупателю товара, который по той или иной причине отсутствует в магазине, а также в целях снижения общего процента пересорта в торговой точке, можно исключить из топ-5 результатов распознавания те товары, которые:

- отсутствуют в пик-листах, действующих в данном магазине;
- отсутствуют в товарном справочнике кассы;
- не имеют назначенной на них цены.

Включение товара в топ-5 результатов распознавания происходит по факту наличия назначенной на данный товар цены. Анализируется только цена, назначенная на артикул товара. Цены, назначенные на штрихкоды, во внимание не принимаются.

Чтобы критерий присутствия цены на товар начал применяться к выборке топ-5 результатов распознавания СуперМаг Vision, необходимо на кассовом сервере по адресу: Магазин – Типы касс выбрать тип кассы и нажать кнопку Настройки:

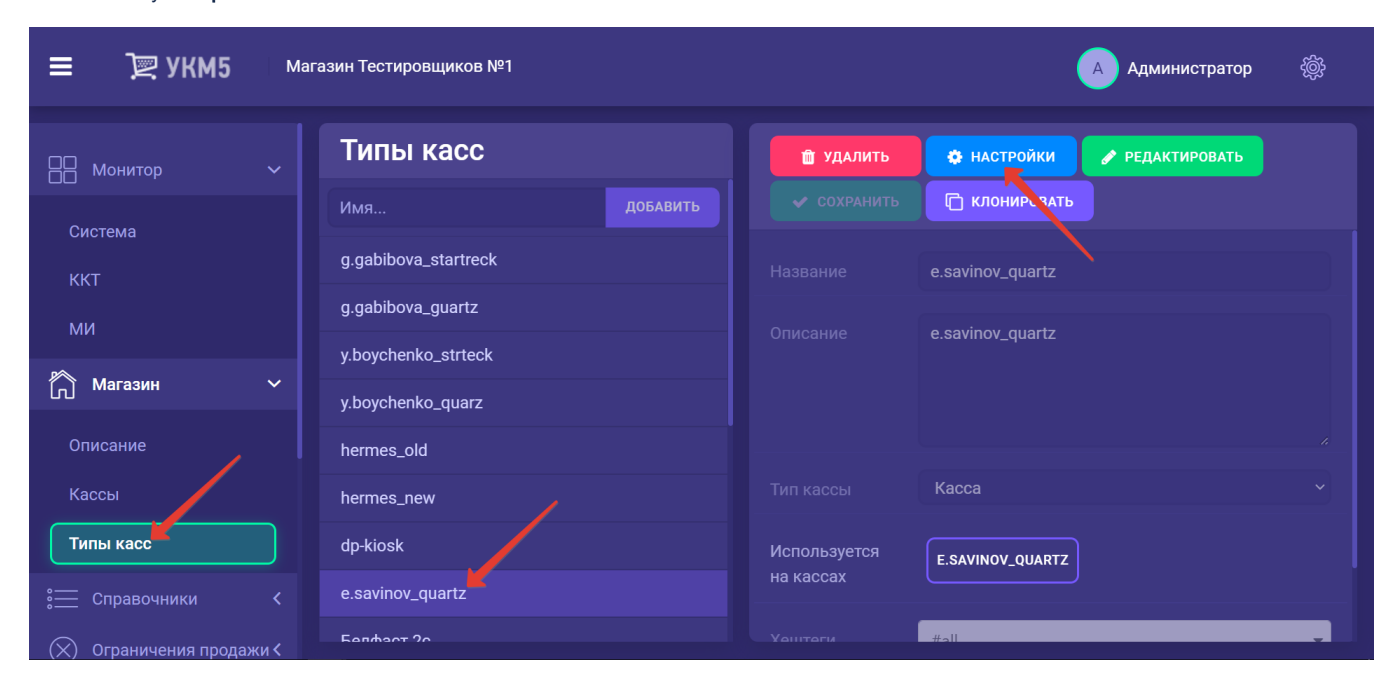

В появившемся иерархическом древе в файле sale.conf (applications/sale/sale.conf) следует установить значение параметра recognitionSiftThroughPicklist = true:

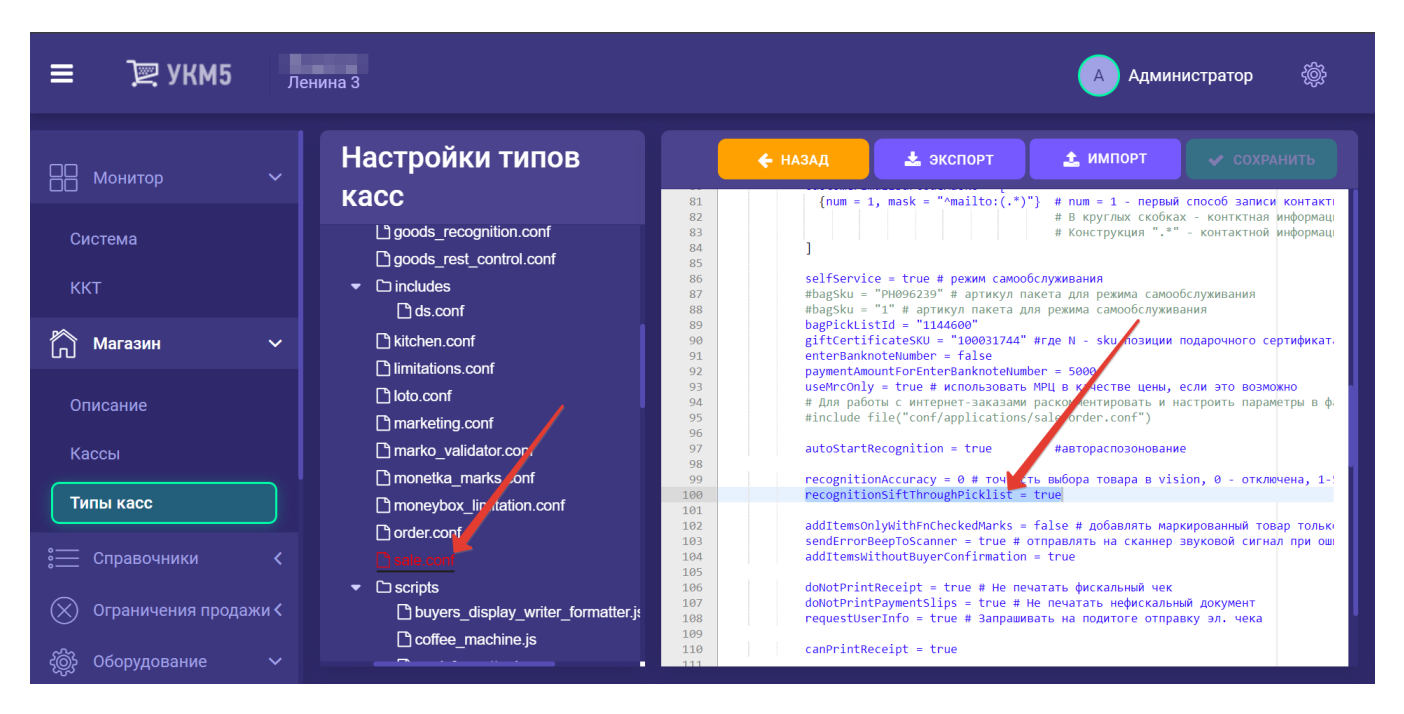

Настройку необходимо сохранить.

#### Настройки контроля соответствия выбора весового товара распознанному на киоске

#### Внимание!

Данный функционал реализован только для киосков и КСО, так как сравнение выбора покупателя с наиболее вероятными результатами автоматического распознавания производится в целях контроля за добросовестностью покупателей.

Параметр проверки точности выбора весового товара в СуперМаг Vision содержится в файле sale.conf (applications\sale\sale.conf), расположенном на кассовом сервере по адресу: Магазин – Типы касс, где нужно выбрат ь тип кассы и нажать кнопку Настройки:

| ≡ ो् УКМ5 ма            | газин<br>нина 3 |           |                             | 🗛 Администратор55 🛞       |
|-------------------------|-----------------|-----------|-----------------------------|---------------------------|
| — Монитор <             | Типы касс       | 📋 УДАЛИТЬ | 🍄 настройки 🥒 редактировать | 🗸 сохранить 🕞 клонировать |
| 🕅 Магазин 🗸 🗸           |                 |           | 131                         |                           |
| Описание                |                 |           | 1 31 template               |                           |
| Кассы                   |                 |           |                             |                           |
| Типы касс               |                 |           |                             |                           |
| 🚞 Справочники 🗸         | Киоск (Копия)   |           |                             |                           |
| 🚫 Ограничения продажи К | Стенд кварц     |           |                             |                           |
| දම්ූාි Оборудование 🖌   | 1.24            |           |                             |                           |
| 🛆 Персонал 🛛 <          | testtset        |           |                             |                           |
| 800 Кассиры <b>&lt;</b> | RPI KKT CTI 802 |           |                             |                           |
| 📶 Продажи 🗸             |                 |           |                             |                           |
| 🗍 Лицензирование        | 1.29            |           |                             |                           |
| Стчеты                  | 1.30            |           |                             |                           |
|                         | 1.31            |           |                             |                           |

Параметр расположен в файле sale.conf (applications/sale/sale.conf), имеет название recognitionAccuracy и может принимать значения от 0 до 5:

**recognitionAccuracy = 0** # проверка точности выбора товара в СуперМаг Vision отключена;

recognitionAccuracy = 1 # выбранный покупателем товар будет сопоставляться только с первым наиболее вероятным результатом распознавания, предоставленным системой СуперМаг Vision;

recognitionAccuracy = 4 # выбранный покупателем товар будет сопоставляться только с первыми четырьмя наиболее вероятными результатами распознавания, предоставленными системой СуперМаг Vision;

и т.д.:

| ≡ Э्र укм5 мага                                                     | азин Тестировщиков №1                                                                                                    | 🔥 Администратор 🛞                                                                                                    |
|---------------------------------------------------------------------|----------------------------------------------------------------------------------------------------|----------------------------------------------------------------------------------------------------|
| 🕂 Монитор 🗸                                                         | Настройки типов касс                                                                                                    | 🗲 НАЗАД 📥 ЭКСПОРТ 🛨 ИМПОРТ 🛹 СОХРАНИТЬ                                                                                                    |
| Система<br>ККТ<br>МИ                                                | Cinetion_mc_receipt     Cinetion_mc_receipt     Cinetion_mc_receipt     Cinetion_mc_receipt     Cinetion_mcchine.conf     Confect_prices.conf     Cinetion_mcchine.conf     Cinetion_mccine     Cinetion_mccine     Cinetion_mccine     Cinetion_mccine     Cinetion_mccine     Cinetion_mccine | 77         # Именована группа аlarm           78         # GOODS - включен           79         # GOODS - включен           80         = GOODS - включен           81         ]           82 - Bit - Her         = GOODS - включен           83         {Inum = 1, mask = "<(.*)prc=([0-9](3])P?([0-9]+)D?([0-9](6))?L?([0-9]+)?") # num = 1 - первий формат пакет           84         # GOOPKAT QR-коди на ценнике:          85         - первий формат пакет           85         - первий формат пакет           86         - первий формат пакет           87         - первий формат пакет           88         - первий формат пакет           89         - первий формат пакет           80         - первий формат пакет           80         - первий формат пакет           80         - первий формат пакет           80         - первий формат пакет           80         - первий формат пакет           80         - первий формат пакет           80         - первий формат пакет           80         - первий формат пакет           80         - первий сайсобла строкариский силок по са какого изменения чека |
| Магазин ✓ Описание Кассы                                            | C includes                                                                                                    | 99<br>91-<br>91-<br>91- (лив - 1, лазк - ""tel((*)") ≢ лип - 1 - первый способ записи контактного телефона покупателя.<br># 8 кругилах скойках - контатной информацией могут быть любые символы без ограничения их количества.<br># Конструкция "." - контактной информацией могут быть любые символы без ограничения их количества.<br>5<br>9<br>9<br>9<br>9 сиstomerEmailBarcodeHasks = [<br>97 (лив - 1, лазк - "mailto:(.")" # лип - 1 - первый способ записи контактного адреса электронной почты пон<br># 8 кругилах собоах - контстная информация.                                                                                                    |
| Типы касс<br>:                                                      | initiations.conf initiations.conf initiations.conf itoto.conf initiations.conf initiations.conf initiations.conf                                                                                                    | 100 сопсертные сопластион маралицие кото у она и може самона осо о римскоми каками на комплестии.<br>101 selfservice = false # режим самообслужавания<br>103 selopicktistia = "1000100" ядля рекома самообслужавания, если не задано, то выдается стандартный выбор пакет<br>104 bag&ku = "replaceWithBag&U" # артикул пакета для режима самообслуживания<br>105 entreplanceWithBag&U" = в артикул пакета для режима самообслуживания<br>105 entreplanceWithBag&U" = баlse                                                                                                    |
| Ограничения продажи <                                               | C marko_validator.conf<br>C monetka_marks.conf                                                                                                    | рауриенскимица:ForenterBankNotenumber = 3000<br>107 извисолну = rive # скользовать FMU в качестве цены, если это возможно<br>108 # Для работы с интернет-заказани раскомментировать и настроить параметры в файле<br>109 # include file("conf/applications/sale/order.conf")<br>110                                                                                                    |
| <ul> <li>Оборудование</li> <li>Персонал</li> <li>Кассиры</li> </ul> | Corder conf<br>Corder conf<br>Conscripts                                                                                                    | 111 recognitionAccuracy = 0 # Townocts mubopa roaps a vision, 0 - orknowina, 1-5 empontme apparts toBapa<br>112 # recognitionAccuracyCorl = 0 # Townocts mubopa traventor Tomapa B vision, 0 - orknowing, 1-5 empontmembe may<br>113 # recognitionSittifthroughPicklist = true # npomepart наличие Tomapa B nuknucrax Naraamma<br>114 # smartPicklists=(sale = ["1144100", "1144200", "1144300"], picklist = ["1144200", "1144300"], recognition = ["]<br>115<br>116<br>117                                                                                                    |

Параметр необходимо раскомментировать и задать ему нужное значение, после чего – сохранить настройки.

Аналогично весовым, можно также настроить параметр проверки точности выбора штучного товара в СуперМаг Vision. Он также расположен в файле sale.conf (applications\sale\sale.conf), носит название recognitionAccur acyForQI и может принимать значения от 0 до 5:

recognitionAccuracy = 0 # проверка точности выбора товара в СуперМаг Vision отключена;

recognitionAccuracy = 1 # выбранный покупателем товар будет сопоставляться только с первым наиболее вероятным результатом распознавания, предоставленным системой СуперМаг Vision;

recognitionAccuracy = 4 # выбранный покупателем товар будет сопоставляться только с первыми четырьмя наиболее вероятными результатами распознавания, предоставленными системой СуперМаг Vision;

и т.д.:

| ≡ )҄ 🖳 УКМ5 ма                                                                                                    | агазин Тестировщиков №1                                                                                                    | 🔥 Администратор 🛞                                                                                                    |
|----------------------------------------------------------------------------------------------------|----------------------------------------------------------------------------------------------------|----------------------------------------------------------------------------------------------------|
| 吕 Монитор 🗸 🗸                                                                                                    | Настройки типов касс                                                                                                    | 🗲 НАЗАД 📥 ЭКСПОРТ 🗶 ИМПОРТ ✔ СОХРАНИТЬ                                                                                                    |
| Система<br>ККТ<br>МИ                                                                                                    |                                                                                                    | 77 # Weenomaan Prynna alarm<br>78 # 60000 - sc.wee<br>79 # 60001 - sc.wee<br>80 # 61000 - sc.wee<br>81 alarmeter<br>81 alarmeter<br>82 • pricetag@CodeHasks = [<br>83 fnum = 1, mask = "\(*)prc=([8-9](3))P?([8-9]+)2D?([8-9](6))?L?([8-9]+)?") # num = 1 - nepswi dopmar nakernoй этикетя<br>84 # dopmar @c.xoga ma ценнис: (TexcToman cryona/prc= <arps: alarm<="" alarmeter="" org="" th=""></arps:>                                                                                                    |
| Магазин ~ Описание Кассы                                                                                                | Guas conf     egais monetka_validator.conf     electronic_queue.conf     goods_recognition.conf     goods_recst_control.conf     C includes | виссызсконтонными - также - вонитическими рискт сондок после выдого изичения несе     (num - 1, mark - "tel:(-1')" и пиш - 1 - первый способ записи контактного телефона покупателя.     # В кругами скобках - контактной информацией могут бить любые символы без ограничения их количества.     I конструкци "."- контактной информацией могут бить любые символы без ограничения ки количества.     I customerfasillaercodeMarks = [         (num - 1, mark - "mailto:(-")") и пиш - 1 - первый способ записи контактного дреса электронной почты покупателя.         в кругами сообках - контактной информация.         (пиш - 1, mark - "mailto:(-")") и пиш - 1 - первый способ записи контактного дреса электронной почты покупателя.         в кругами сообках - контактная информация.         (пиш - 1, mark - "mailto:(-")") и пиш - 1 - первый способ записи контактного дреса электронной почты покупателя.         (пиш - 1, mark - контактная информация.         (пиш - 1, mark - "mailto:(-")") и пиш - 1 - первый способ записи контактного дреса электронной почты покупателя.         (пиш - 1, mark - "mailto:(-")") и пиш - 1 - первый способ записи контактного дреса улектронной почты покупателя.         (пиш - 1, mark - "mailto:(-")") и пиш - 1 - первый способ записи контактного дреса улектронной почты покупателя.         (пиш - 1, mark - "mailto:(-")") и пиш - 1 - первый способ записи контактного дреса улектронной почты покупателя.         (пиш - 1, mark - "mailto:(-")") и пиш - 1 - первый способ записи контактного дреса улектронной почты покупателя.         (пиш - 1, mark - "mailto:(-")") и пиш - 1 - первый способ записи контактного дреса улектронной почты покупателя.         (пиш - 1, mark - "mailto:(-")") и пиш - 1 - первый способ записи контактного дреса улектронной почты покупателя.         (пиш - 1, mark - "mailto:(-")") и пиш - 1 - первай способ записи контактного дреса улектронной почты покупателя.         (пиш - 1, mark - "mailto:(-")") и пиш - 1 - первай способ записи контактного дреса улектронной почты покупателя и покупателя |
| Типы касс<br>;:= Справочники <                                                                                          | C kitchen conf<br>C limitations conf<br>C loto conf                                                                                         | <ul> <li>100 грудия - сотяклют перерациен логут онго посе Слевона Сез Отрантения на Колтества.</li> <li>101</li> <li>102 selfservice - false # режик самообслуживания</li> <li>103 водскіхізті - порагона самообслуживания</li> <li>104 водскіхізті - порагона самообслуживания</li> <li>105 ветелаклютеннымет - false</li> </ul>                                                                                                    |
| 🛞 Ограничения продажи <                                                                                                 | marke_validator conf     moneta_marks_conf                                                                                                  | 106 раумелtAnguntTorEnterBanknotellumber = 5000<br>107 useHvcDNJ = true # использовать МијВ качестве цени, если это возможно<br>108 ≢ Для работы с интериет-заказами раскомчентировать и настроить параметры в файле<br>109 ≢ include file("conf/applications/sale/order.conf")<br>110                                                                                                    |
| Ofopyдование <ul> <li>Оборудование             </li> <li>Персонал             </li> <li>Кассиры             </li> </ul> | Order conf     Coscipts                                                                                                    | 111 PrecognitionAccuracy = 0 # Townoc's Budopa Tospan B vision, 0 - отключена, 1-5 - вероятые варианты товара<br>121 precognitionAccuracyFord[ - 0 # Townoc's Budopa arrivance Tospan & vision 0 - отключена, 1-5 - вероятые варианты товара<br>133 # recognitionSittinoughPicklist - true # nposepris наличие товара в писинстах нагарна<br>144 # smartPicklists-(sale - ("1144100","1144200","1144300"), picklist - ("1144200","1144300"), recognition - ("1144200","11<br>115                                                                                                    |

Параметр необходимо раскомментировать и задать ему нужное значение, после чего – сохранить настройки.

Важные примечания:

- по умолчанию, проверка точности выбора товара в СуперМаг Vision отключена (оба параметра (recognitionAccuracy и recognitionAccuracyForQI) закомментированы и их значения не заданы);
- подтвердить правильность выбора товара может только ассистент киоска (сотрудник с соответствующими правами);
- добавление описанных параметров в конфигурацию уже установленных киосков/КСО производится исключительно силами техподдержки УКМ 5.

#### Настройки механизма алармирования для СуперМаг Vision на весах DP

Настройки механизма алармирования, зашитого в весовой штрихкод, осуществляет команда техподдержки продукта.

# Сводная таблица настроек для различных режимов работы СуперМаг Vision

| Сбор датасета<br>(обучение системы распознаванию новых товаров) | Сбор датасета + распознавание | Сбор датасета +<br>распознавание<br>(умные пик-листы) | Сбор датасета +<br>распознавание +<br>анти-фрод | Сбор датасета +<br>распознавание + анти-фрод +<br>товары только из пик-листов<br>(весовые товары, штучные<br>только из пик листов) | Сбор датасета + распознавание + анти-фрод + любые товары<br>(весовые товары, все штучные) |  |
|-----------------------------------------------------------------|-------------------------------|-------------------------------------------------------|-------------------------------------------------|----------------------------------------------------------------------------------------------------|-------------------------------------------------------------------------------------------|--|
|                                                                 |                               | Настройки                                             | i camera_agent                                  |                                                                                                    |                                                                                           |  |
|                                                                 |                               | Настройки вклю                                        | чения функционала                               |                                                                                                    |                                                                                           |  |
| Настройки оборудования СуперМаr Vision                          |                               |                                                       |                                                 |                                                                                                    |                                                                                           |  |
| Настройки весов                                                 |                               |                                                       |                                                 |                                                                                                    |                                                                                           |  |

| Закомментировать массивы раздела <b>smartpicklists</b> .                                                                                   |                                                                                                  | Раскомментировать ма<br>ссивы раздела <b>smartpic</b><br>klists. | При использовании умного распознавания, раскомментировать массивы раздела <b>smartpicklists</b> .                    |                                                                                                    |
|----------------------------------------------------------------------------------------------------|--------------------------------------------------------------------------------------------------|------------------------------------------------------------------|----------------------------------------------------------------------------------------------------|----------------------------------------------------------------------------------------------------|
| Отключить настройки механизма анти-фрод, установив параметр recognitionAccuracy = 0. Сохранить файл.                                       |                                                                                                  |                                                                  | Включить настройки механизма анти-фрод, установив параметр recognitionAccuracy в значение от 0 до 5. Сохранить файл. |                                                                                                    |
| При использовании умного распознавания, отключить кнопку<br>"Взвесить", установив параметр hasGoodsRecognition = faise.<br>Сохранить файл. | Включить кнопку "Взвесить", установив<br>параметр hasGoodsRecognition = true.<br>Сохранить файл. | При использовании умно<br>параметр hasGoodsRecc                  | ого распознавания, отключить <b>кнопку "Взвесить"</b> , установив<br>ognition = false. Сохранить файл.               | <ol> <li>При использовании умного распознавания, отключить кнопку "Взвесить",<br/>установив параметр hasGoodsRecognition = false. Сохранить файл.</li> <li>Заменить значение true параметра sendAllitemsOnAddition на ["hand",<br/>"picklist", "scanner"]. Значение нужно скопировать прямо отсюда – вместе с<br/>квадратными скобками.</li> <li>Примечание. В данном режиме, товары, добавляемые в чек из заказов, Янд<br/>ексСуперчек, наборов и т.п. будут игнорироваться распознаванием.<br/>Откл (по желан, если умное распоз)</li> </ol> |